## DAS SYNCHRONISIEREN VON DATEIEN

Sie haben sicherlich eine externe Festplatte und schieben von Zeit zu Zeit Ihre Daten – zumindest die Fotos – vom Windows-Gerät auf diese externe Festplatte. Das können Sie einfacher haben!

## Dateien synchronisieren

- 1. Gehen Sie bitte auf die Internetseite der Firma Ascomp *http://www.ascomp.de/* ich bekomme übrigens keine Gelder dafür, dass ich diese Software hier empfehle. Ich habe vieles ausprobiert und diese Software spricht deutsch, was für viele wichtig ist, und kann genau das tun, was Sie möchten: Dateien sichern.
- Im Bereich Backup & Synchronisation finden Sie die Software, die mir ans Herz gewachsen ist, nämlich das Programm Synchredible.
- 3. Klicken Sie die Schaltfläche an und laden Sie die Datei herunter.
- 4. Installieren Sie die Software und rufen Sie diese danach auf.
- 5. Im Fenster finden Sie oben große Schaltflächen. Zunächst klicken Sie auf NEUER AUFTRAG.
- 6. Damit öffnet sich ein Assistent, der Ihnen jetzt von Schritt zu Schritt weiterhilft:
- 7. Zunächst wählen Sie einen Ordner der gesichert werden soll aus. Dazu klicken Sie auf das Ordner-Symbol rechts neben der Zeile **Ordner 1** und klicken einen Ordner an, beispielsweise *Bilder*.
- 8. In der Zeile **Ordner 2** wählen Sie den Ordner aus, in den Sie die Bilder transportieren möchten. Ich habe eine externe Festplatte an meiner Fritzbox hängen und kann über den Explorer darauf zugreifen. Hier klicke ich ebenfalls den Ordner Bilder an.
- 9. Unten im Fenster ist ein Häkchen bei UNTERORDNER synchronisieren gesetzt. Das muss auch bleiben, ansonsten werden die Unterordner beim Übertragen nicht mit einbezogen.
- 10. Ganz unten im Fenster können Sie zwischen drei Prioritäten auswählen – im Grunde genommen schnell, mittel und langsam. Ich habe mich für die mittlere Geschwindigkeit (INDIVIDUELL) entschieden. Danach klicken Sie auf die Schaltfläche WEITER.
- 11. Im nächsten Schritt geben Sie die *Richtung der Synchronisierung* vor:
- 12. Ich möchte nur vom PC auf die externe Festplatte sichern und nur die neuen Dateien. Beides anklicken und WEITER.
- 13. Im nächsten Fenster müssen Sie eine Auswahl treffen. Überzählige Dateien sollen nicht gelöscht werden, denn dann würden alte Fotos einfach gelöscht. Sie können hier auf Nummer sicher gehen und den *Inhalt vergleichen*, aber das ist alles eigentlich nicht notwendig. Klicken Sie auf WEITER, um zum nächsten Schritt zu gelangen.

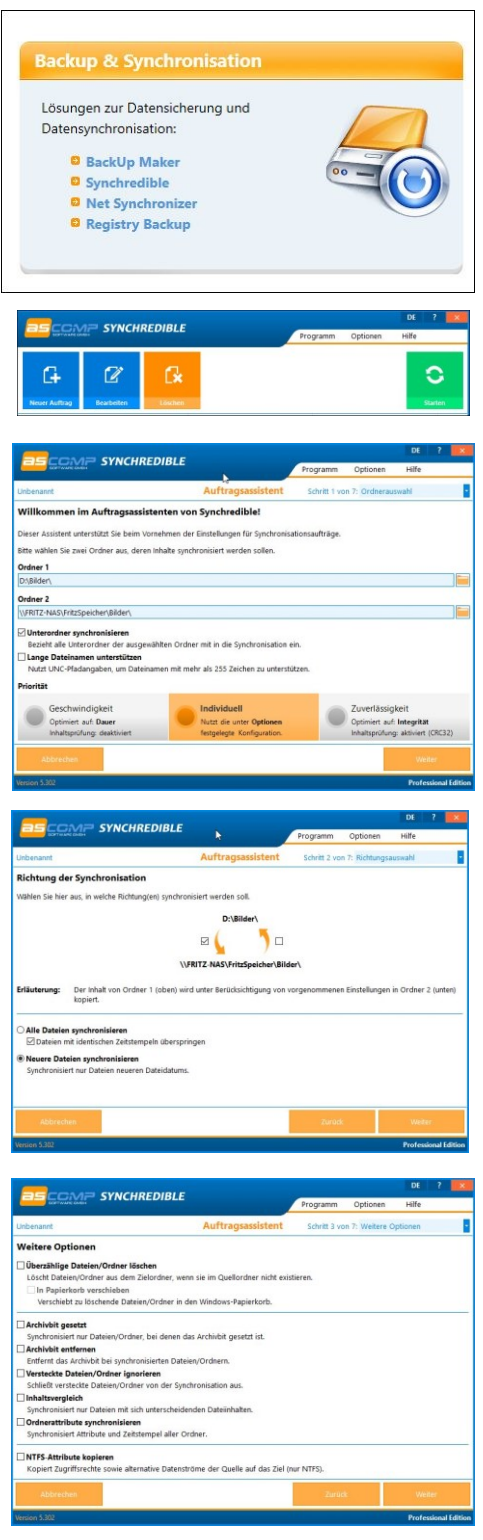

- 14. Möchten Sie die Dateien filtern, also bestimmte Dateien ausschließen. Ich denke, das ist zu kompliziert. Lassen Sie diesen Schritt einfach aus und gehen weiter.
- 15. Nun können Sie auswählen, **wann** die Dateien gesichert werden sollen.
- 16. Klicken Sie auf **Synchronisation beschränken** und wählen einen *Wochentag* oder einen Tag im *Monat* aus.
- 17. Das nächste Fenster überspringen Sie und geben der Sicherung einen *Namen*, damit Sie wissen, was gerade gesichert wird, wenn *Synchredible* sich aktiviert.
- 18. Zum Schluss klicken Sie auf FERTIG. Damit erscheint das Ausgangsfenster, allerdings erweitert um Ihren gerade erstellten Auftrag.

| Unbenannte Gruppe   |              |               |     |
|---------------------|--------------|---------------|-----|
| Bilder auf FritzNas | n/a          | n/a           |     |
| Um zu überprüfen,   | ob Sie alles | s richtig gem | ach |

19. Um zu überprüfen, ob Sie alles richtig gemacht haben, klicken Sie oben auf die Schaltfläche STARTEN und schauen, was passiert. Falls etwas

|                             | SYNCHREDIBL             | E                                | Programm | Optionen | Hilfe |   |
|-----------------------------|-------------------------|----------------------------------|----------|----------|-------|---|
| Unbenannt Auftragsassistent |                         | Schrift 5 von 7: Automatisierung |          |          |       |   |
| urchführung der             | Synchronisation         |                                  |          |          |       |   |
| ynchronisation zu Uhrz      | eit/im Intervall        |                                  |          |          |       | • |
| ynchronisation bei Syst     | emereignis              |                                  |          |          |       | • |
| ynchronisation beschrä      | nken                    |                                  |          |          |       |   |
| Wochentage                  | Monatstage              |                                  |          |          |       |   |
| Montag                      | Dienstag                | Mittwoch                         |          |          |       |   |
| Donnerstag                  | Freitag                 | Samstag                          |          |          |       |   |
| Sonntag                     |                         |                                  |          |          |       | 1 |
| Synchronisation n           | ir in folgendem Zeitrai | um durchführen:                  |          |          |       |   |
| Zwischen 00:00              | und 23:59 U             | hr                               |          |          |       |   |
| ynchronisation bedingt      | durchführen             |                                  |          |          |       | • |
|                             |                         |                                  |          |          |       | _ |
|                             |                         |                                  |          |          |       |   |
|                             |                         |                                  |          |          |       |   |
|                             |                         |                                  | -        |          |       |   |

schief läuft, öffnen Sie den Auftrag und überprüfen die einzelnen Schritte noch einmal. Die Sicherung wird nun automatisch zu dem Zeitpunkt, den Sie dafür bestimmt haben, durchgeführt.

Eine solche Sicherung können Sie für andere Ordner genauso wiederholen, indem Sie einen neuen Auftrag hinzufügen.